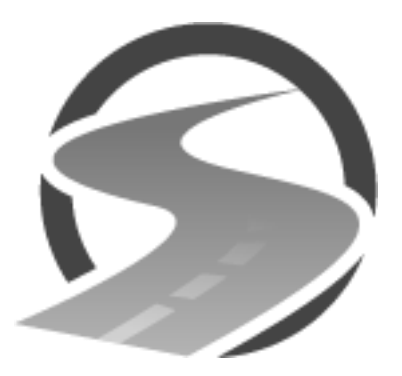

## UTAHROADSAFETY.COM Instrucciones

Gracias por elegir UTAHROADSAFETY.COM. A fin de registrarse y completar nuestro curso de la escuela de tráfico en línea, siga estos sencillos pasos:

- 1. Vaya con su navegador de Internet a www.utahroadsafety.com
- 2. Haga clic en el botón "Iniciar ahora".
- 3. Lea la página "Para empezar" y, a continuación, haga clic en el enlace "registrarse en nuestro sitio web".
- Complete el formulario eligiendo un nombre de usuario e introduciendo su dirección de correo electrónico, su nombre y su apellido. <u>Compruebe que ha introducido</u> <u>correctamente su dirección de correo electrónico. Si introduce una dirección de</u> <u>correo electrónico incorrecta, no podrá completar tu registro.</u> Luego haga clic en el botón "REGISTRAR".
- Compruebe su correo electrónico. Se le enviará un correo electrónico de Utah Road Safety titulado "Verificación de Registro en la Escuela de Tráfico". Siga el enlace del correo electrónico para configurar su contraseña. <u>Si no ve este correo electrónico en su</u> <u>bandeja de entrada, compruebe su carpeta de correo no deseado.</u> Le recomendamos que anote su contraseña.
- 6. Después de crear su contraseña, se le indicará que inicie sesión de nuevo.
- Introduzca la información adicional solicitada (fecha de nacimiento, dirección postal y tribunal). Si no selecciona el tribunal correcto, dicho tribunal no recibirá la notificación de la finalización de su curso completado. Haga clic en el botón "Enviar".
- 8. Ahora se le llevará a su panel de control. Desde el panel puede editar su información, cambiar de tribunales e iniciar un nuevo curso.
- Haga clic en el botón "Iniciar nuevo curso". Se le indicará que pague el curso; debe pagar por el curso antes de comenzarlo. El precio del curso es de \$39.99. No hay costos adicionales.
- 10. Una vez completado el pago, puede comenzar el curso. Prevea aproximadamente 1 hora para completarlo. Si tiene que detenerse durante el curso, su avance se guardará. Después de cada sección hay un breve cuestionario; debe responder a todas las preguntas correctamente para pasar a la siguiente sección.

11. Después de haber completado todas las secciones, el tribunal que eligió recibirá una notificación por correo electrónico de que ha completado con éxito el curso y se generará un certificado que usted puede imprimir para sus archivos.